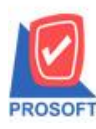

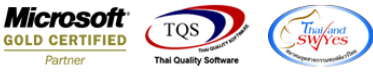

## ระบบ Multi Currency

- ระบบ MC → PO Report รายงาน Credit Not Report รายงานส่งคืนลดหนี้ กรณี Export Excel เป็น CSV ต้องการให้แสดงสถานะ เอกสาร
- 1. เข้าระบบ Multi Currency -> MC PO Report -> รายงาน Credit Not Report

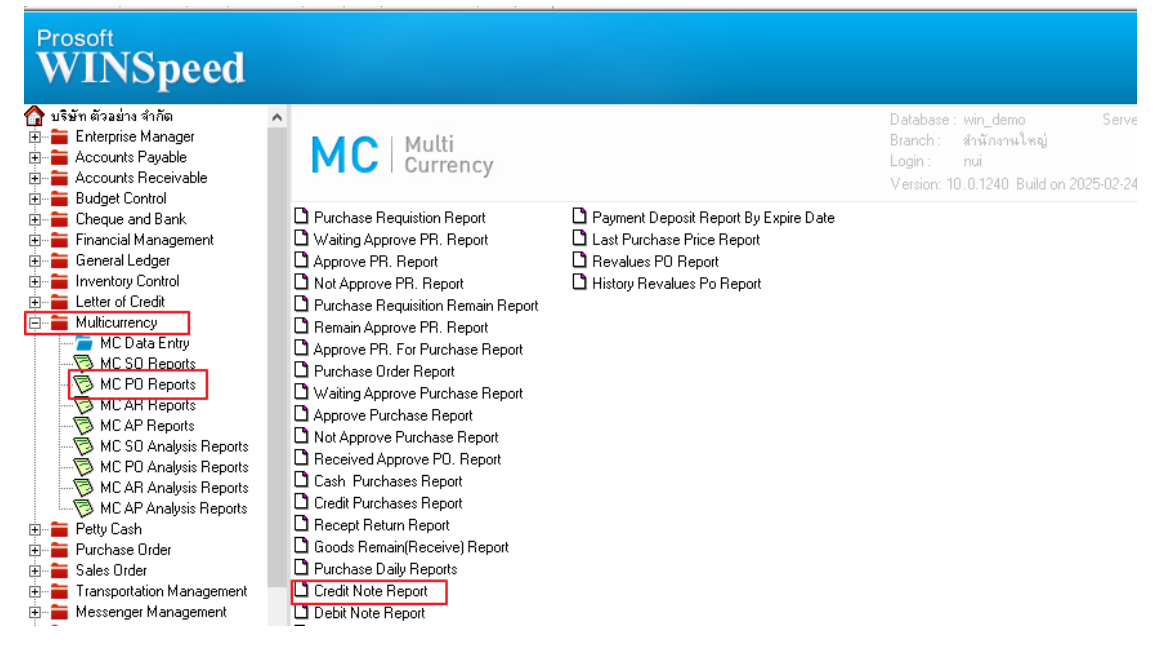

2. เลือกรายงานส่งคืนลดหนี้และระบุช่วงเวลาและกด export excel ไม่มีกรอบ

| 🛱 Credit Note Report |                             | — C      | X C      |
|----------------------|-----------------------------|----------|----------|
|                      |                             |          |          |
| Report Options       | Order By Doc. Date          |          | <b>•</b> |
| Type of Report       | <ul> <li>Explain</li> </ul> | Summary  |          |
| Date Options         | Range                       |          | -        |
| From Date            | 01/01/2000 🗾 To             | 26/02/20 | 125 🧾    |
| From Doc. No.        | 🔽 To                        |          | <b>•</b> |
| From Vendor Code     | To 🗾                        |          | •        |
| From Dept            | 🔽 To                        |          | <b>T</b> |
| From Job             | ▼ To                        |          | •        |
| From Goods           | 🔽 To                        |          | <b>T</b> |
| From Category        | To 🗾                        |          | <b>•</b> |
|                      | 🔽 Using Revalue Exchange F  | Rate     |          |
| Range Import SQL     |                             | 🔊 ок     | 1+Close  |

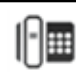

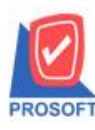

## บริษัท โปรซอฟท์ คอมเทค จำกัด

663 ถนนรามคำแหงแขวงหัวหมากเขตบางกะปิกรุงเทพฯ 10240 โทรศัพท์: 0-2739-5900 (อัตโนมัติ) โทรสาร: 0-2739-5910, 0-2739-5940 http://www.prosoft.co.th

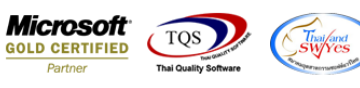

|        | Credit Note Report - Order By Docudate (Explain) - Excel |              |          |         |       |             |                 |         |            |                    |                               |                          |          |           |          | ?         | ▲ -       |          |                          |                      |                           |        |
|--------|----------------------------------------------------------|--------------|----------|---------|-------|-------------|-----------------|---------|------------|--------------------|-------------------------------|--------------------------|----------|-----------|----------|-----------|-----------|----------|--------------------------|----------------------|---------------------------|--------|
| เำกระเ | ้กระสาษ สูตร ข้อมูล รีวีว มุมมอง                         |              |          |         |       |             |                 |         |            |                    |                               |                          |          |           |          | ลงชื่อเช่ |           |          |                          |                      |                           |        |
| Ŧ      | 11 -                                                     | A A          | ·   = =  | = _     | 87.   |             | เดข้อความ       | ทั      | ไป         | Ŧ                  | <b>≠</b>                      |                          | ปกติ     | ดี        |          |           |           |          | _ ผลรวมอัตโนม้<br>เติม < | a Azy                | #                         |        |
|        | - 👌                                                      | - <u>A</u> - | · = 3    | = =     | Æ     | 1           | เสานและจัดกึ่งก | ana 👻 🦉 | - % *      | €.0 .00<br>.00 →.0 | การจัดรูปแบบ<br>ตามเงื่อนไข ~ | จัดรูปแบบ<br>เป็นตาราง ▼ | ปานกลาง  | แย่       |          | ±         | ก ลบ<br>~ | ຈັງຊາຍເຄ | ล้าง ∽                   | เรียงล่าด<br>และกรอง | ≀ับค้นหาและ<br>ง ⊤เลือก ⊤ |        |
| อนต์   |                                                          |              | 5        |         | ,     | การจัดแนว   |                 | ra -    | ຫັງເລຍ     | G.                 |                               |                          | สไตล์    |           |          |           | เซลล์     |          |                          | การแก้ไข             |                           |        |
|        |                                                          |              |          |         |       |             |                 |         |            |                    |                               |                          |          |           |          |           |           |          |                          |                      |                           |        |
|        | м                                                        |              | N        | c       | 0     | Р           | Q               | R       | S          | т                  | U                             | v                        | w        | x         | Y        | Z         | AA        | AB       | AC                       | AD                   | AE                        | AF     |
| 1      | BillDi                                                   | scFo bi      | Ildiscan | n Vend  | lorco | Vendor      | la vendorna     | GoodNa  | m GoodQty2 | listno             | GoodPric                      | Gooddis                  | Gooddisc | f GoodAmr | GoodCode | goodnam   | GoodUnit  | igooduni | tr currsymb              | currcode             | Exchrate                  | status |
| 2      |                                                          |              | C        | ) ร-000 | 1     | บริษัท รุ่ง | เรื่อง จำกัด    | สแตนเล  | ส 100      |                    | 1 10                          | 0                        | 0        | 1000      | 01ME0027 |           | เส้น      | Line     | \$                       | \$                   | 33.6                      | Full   |
| 3      |                                                          |              |          |         |       |             |                 |         |            |                    |                               |                          |          |           |          |           |           |          |                          |                      |                           |        |
| 4      |                                                          |              |          |         |       |             |                 |         |            |                    |                               |                          |          |           |          |           |           |          |                          |                      |                           |        |

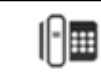